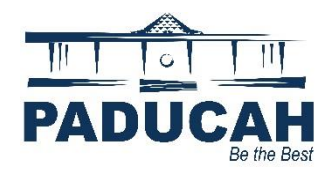

## How to Request an Inspection through the Online Portal

- 1. Access the online services website at https://onlineportal.paducahky.gov
- 2. Click the "Login or Register" tile located on the top row of tiles.

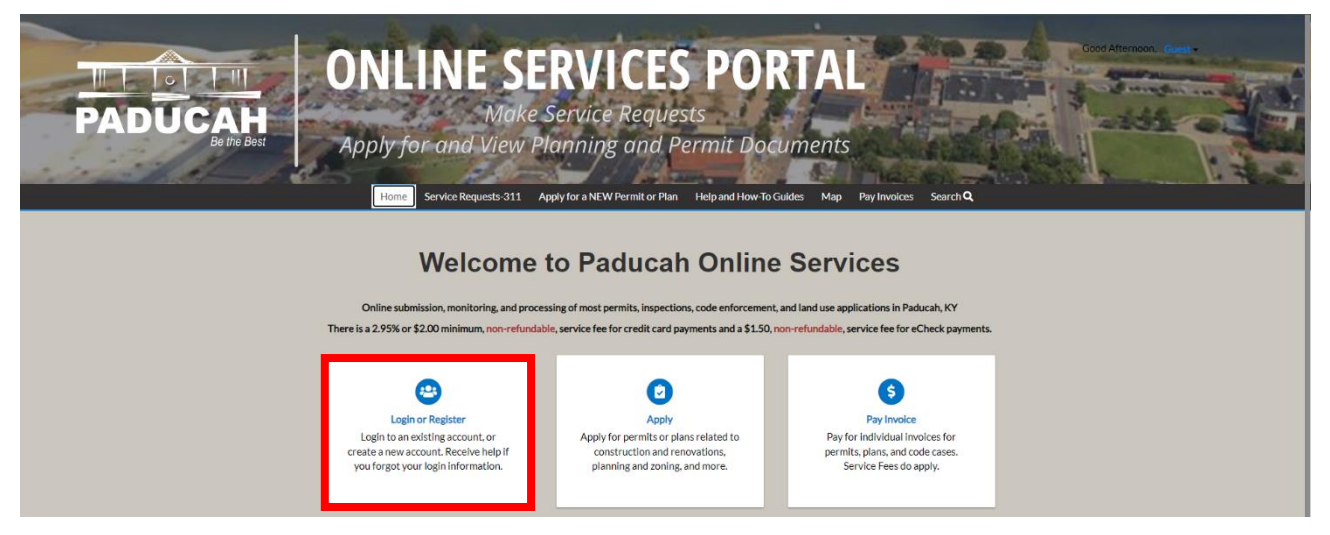

3. Log into the system using your username and password and click "Log In."

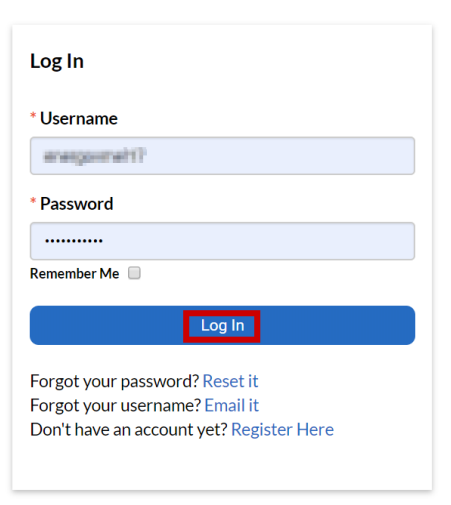

4. Click "Dashboard."

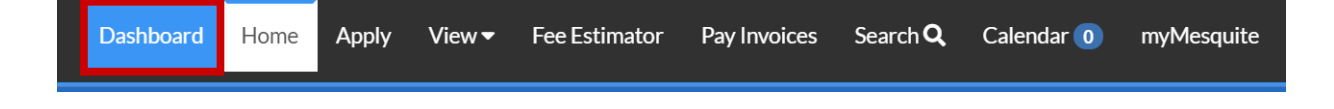

- 5. In the **My Permits** section, there are two areas to locate Inspection(s) related to your permits.
  - **a.** Attention Permits that require your attention.
    - i. Inspections that may have failed could be found here.
  - **b.** Active All permits that have been issued.
    - i. You can request inspections on these permits.
    - ii. Inspections that may have failed could be found here, too.

| Attention            | Pending<br>37      |    | Active             |    | Draft<br>O | Recent<br>36      |    |
|----------------------|--------------------|----|--------------------|----|------------|-------------------|----|
| Building-Residenti 4 | Concert            | 9  | Fire Alarm System  | 5  |            | Concert           | 9  |
| Commercial Certi 3   | Building-Residenti | 5  | Residential Police | 3  |            | Fire Alarm System | 8  |
| Other 16             | Other 2            | 23 | Other              | 14 |            | Other             | 19 |

- 6. Click the "Active" or "Attention" tile.
- 7. Locate the permit on which you would like to request an Inspection. If an inspection failed (see example image below), you will see **Failed Inspection** under the **Attention Reason** section.
  - a. To request an inspection, click on the Permit Number.
  - **b.** To see the failed inspection, click **Failed Inspection**.

| My Permits     |         |                                          |                                            | Search for permit nu | mber, project, or address Q<br>Exact Match 🗐 |
|----------------|---------|------------------------------------------|--------------------------------------------|----------------------|----------------------------------------------|
| Display Active | ×       | Select Case Type                         |                                            | xport                | Sort Permit Number 🔻                         |
| Permit Number  | Project | Address                                  | Permit Type                                | Status               | Attention Reason                             |
| FDP1219-1235   |         | 711 N GALLOWAY AVE<br>MESQUITE, TX 75149 | Fire Alarm System                          | Active, Recent       |                                              |
| PR0919-4538    |         | 2541 ANTILLES DR<br>MESQUITE, TX 75150   | Plumbing - Residential<br>Addition/Remodel | Active, Attention    | Failed Inspections                           |
| PR1217-1166    |         | IIO1 DARNEL LIN<br>MESQUITE, TX 75149    | Plumbing - Residential<br>Addition/Remodel | Active               |                                              |

- 8. After clicking the **Permit Number**, the Permit dashboard screen launches.
- 9. Under Available Actions, there is a list of Inspection options that you can request.
- 10. After locating the Inspection you would like to request, click "**Request**" which is located to the right of the Inspection.

| <back< th=""><th></th><th></th><th></th><th></th></back<> |                           |            |                                      |           |
|-----------------------------------------------------------|---------------------------|------------|--------------------------------------|-----------|
| Request Inspections (1)                                   |                           |            |                                      |           |
|                                                           |                           |            |                                      |           |
|                                                           |                           |            |                                      |           |
|                                                           |                           |            |                                      | *REQUIRED |
|                                                           |                           |            |                                      |           |
|                                                           |                           |            |                                      |           |
| 1 #BLDC2023-010                                           | 1                         |            |                                      |           |
| Inspection Type:                                          | Building Footing          | Case Type: | Commercial Building New Construction |           |
| Address:                                                  | 508 HARAHAN BLVD Paducah, | KY 42001   |                                      |           |
|                                                           |                           |            |                                      |           |
|                                                           | * Requested Date          |            |                                      |           |
|                                                           | Comments/Gate Code        |            |                                      |           |
|                                                           |                           |            |                                      |           |
|                                                           |                           |            |                                      | Submit    |

11. After the page loads, it will launch the **Request Inspection** area.

| quest Inspections (1)                                                                                             |                                                                                                    |                                                      |                                                                       |                                                     |                                                       |                                         |                                                                                                    |          |          |      |
|----------------------------------------------------------------------------------------------------|----------------------------------------------------------------------------------------------------|------------------------------------------------------|-----------------------------------------------------------------------|-----------------------------------------------------|-------------------------------------------------------|-----------------------------------------|----------------------------------------------------------------------------------------------------|----------|----------|------|
|                                                                                                    |                                                                                                    |                                                      |                                                                       |                                                     |                                                       |                                         |                                                                                                    |          |          | *REQ |
| 1 #BLDC2023-0101                                                                                                  |                                                                                                    |                                                      |                                                                       |                                                     |                                                       |                                         |                                                                                                    |          |          |      |
|                                                                                                    |                                                                                                    |                                                      |                                                                       |                                                     |                                                       |                                         |                                                                                                    |          |          |      |
| Inspection Type: Building Footing                                                                                 |                                                                                                    | Cas                                                  | se Typ                                                                | e:                                                  | Com                                                   | mercia                                  | al Buildi                                                                                                    | New Cons | truction |      |
| Inspection Type: Building Footing<br>Address: 508 HARAHAN BLVD Paducah,                                           | KY 4200                                                                                                    | Cas                                                  | se Typ                                                                | e:                                                  | Com                                                   | mercia                                  | al Buildi                                                                                                    | New Cons | truction |      |
| Inspection Type: Building Footing Address: 508 HARAHAN BLVD Paducah,                                              | KY 4200                                                                                                    | <b>Ca</b>                                            | se Typ                                                                | e:                                                  | Com                                                   | mercia                                  | al Buildi                                                                                                    | New Cons | truction |      |
| Inspection Type: Building Footing<br>Address: 508 HARAHAN BLVD Paducah,<br>Requested Date                         | KY 4200                                                                                                    | Cas                                                  | se Typ                                                                | De:                                                 | Com                                                   | mercia                                  | al Buildi                                                                                                    | New Cons | truction |      |
| Inspection Type: Building Footing<br>Address: 508 HARAHAN BLVD Paducah,<br>* Requested Date<br>Comments/Gate Code | KY 4200                                                                                                    | Cas<br>D1                                            | Se Typ<br>Oct                                                         | tober 20<br>Wed                                     | Com<br>023<br>Thu                                     | Fri                                     | al Buildi                                                                                                    | New Cons | truction |      |
| Inspection Type: Building Footing<br>Address: 508 HARAHAN BLVD Paducah,<br>* Requested Date<br>Comments/Gate Code | KY 4200                                                                                                    | Cas<br>D1<br>Mon<br>02                               | Oct<br>Tue<br>03                                                      | tober 20<br>Wed                                     | Com<br>023<br>Thu<br>05                               | Fri<br>06                               | al Buildi<br>Sat<br>07                                                                                             | New Cons | truction |      |
| Inspection Type: Building Footing<br>Address: 508 HARAHAN BLVD Paducah,<br>Requested Date<br>Comments/Gate Code   | KY 4200<br>Sun<br>01<br>08                                                                                                  | Cas<br>01<br>Mon<br>02<br>09                         | Oct<br>Tue<br>03<br>10                                                | tober 20<br>Wed<br>04<br>11                         | Com<br>023<br>Thu<br>05<br>12                         | Fri<br>06                               | Sat<br>07<br>14                                                                                                    | New Cons | truction |      |
| Inspection Type: Building Footing<br>Address: 508 HARAHAN BLVD Paducah,<br>Requested Date<br>Comments/Gate Code   | KY 4200                                                                                                    | Cas<br>01<br>Mon<br>02<br>09<br>16                   | Oct<br>7ue<br>03<br>10<br>17                                          | tober 20<br>Wed<br>04<br>11<br>18                   | Com<br>023<br>Thu<br>05<br>12<br>19                   | Fri<br>06<br>13<br>20                   | <ul> <li>al Buildi</li> <li>Sat</li> <li>07</li> <li>14</li> <li>21</li> </ul>                                     | New Cons | truction | Subm |
| Inspection Type: Building Footing<br>Address: 508 HARAHAN BLVD Paducah,<br>* Requested Date<br>Comments/Gate Code | KY 4200<br>Sun<br>01<br>08<br>15<br>22                                                                                      | Cas<br>01<br>Mon<br>02<br>09<br>16<br>23             | Oct           Tue           03           10           17           24 | tober 20<br>Wed<br>04<br>11<br>18<br>25             | Com<br>023<br>Thu<br>05<br>12<br>19<br>26             | Fri<br>06<br>13<br>20<br>27             | <ul> <li>Buildi</li> <li>Sat</li> <li>07</li> <li>14</li> <li>21</li> <li>28</li> </ul>                            | New Cons | truction | Subm |
| Inspection Type: Building Footing<br>Address: 508 HARAHAN BLVD Paducah,<br>* Requested Date<br>Comments/Gate Code | KY 4200<br>Sun<br>01<br>08<br>15<br>22<br>29                                                                                | Cas<br>01<br>Mon<br>02<br>09<br>16<br>23<br>30       | Oct<br>Tue<br>03<br>10<br>17<br>24<br>31                              | tober 21<br>Wed<br>04<br>11<br>18<br>25<br>01       | Com<br>023<br>Thu<br>05<br>12<br>19<br>26<br>02       | Fri<br>06<br>13<br>20<br>27<br>03       | <ul> <li>al Buildi</li> <li>Sat</li> <li>07</li> <li>14</li> <li>21</li> <li>28</li> <li>04</li> </ul>             | New Cons | truction | Subm |
| Inspection Type: Building Footing<br>Address: 508 HARAHAN BLVD Paducah,<br>Requested Date<br>Comments/Gate Code   | KY 4200<br><ul> <li>KY 4200</li> <li>Sun</li> <li>01</li> <li>08</li> <li>15</li> <li>22</li> <li>29</li> <li>05</li> </ul> | Cas<br>01<br>Mon<br>02<br>09<br>16<br>23<br>30<br>06 | Octa<br>Tue<br>03<br>10<br>17<br>24<br>31<br>07                       | tober 21<br>Wed<br>04<br>11<br>18<br>25<br>01<br>08 | Com<br>023<br>Thu<br>05<br>12<br>19<br>26<br>02<br>09 | Fri<br>06<br>13<br>20<br>27<br>03<br>10 | <ul> <li>al Buildi</li> <li>Sat</li> <li>07</li> <li>14</li> <li>21</li> <li>28</li> <li>04</li> <li>11</li> </ul> | New Cons | truction | Subm |

- 12. Click on the **Calendar icon** to the right of **Requested Date.** Select the date you would like the inspection to be completed.
- 13. If you have comments, a gate or entry code, or time preference, add those in the **Comments/Gate Code** section (optional).

|                            |                                                   |                                                 | *REQ |
|----------------------------|---------------------------------------------------|-------------------------------------------------|------|
| 1 #BLDC2023-0              | 101                                               |                                                 |      |
| Inspection Type<br>Address | : Building Footing<br>: 508 HARAHAN BLVD Paducah, | Case Type: Commercial Building New Construction |      |
|                            | * Requested Date                                  | 11/01/2023                                      |      |
|                            | Comments/Gate Code                                | Prefer 3 PM afternoon                           |      |

15. After submitting the inspection request, a confirmation screen appears.

| 1 Case #BLDC2023-0101 |                                      |  |  |  |  |  |
|-----------------------|--------------------------------------|--|--|--|--|--|
| Inspection Type:      | Building Footing                     |  |  |  |  |  |
| Case Type:            | Commercial Building New Construction |  |  |  |  |  |
| Address:              | 508 HARAHAN BLVD Paducah, KY 42001   |  |  |  |  |  |
|                       |                                      |  |  |  |  |  |
| Requested Date        | 11/01/2023                           |  |  |  |  |  |
| Comments/Gate Code    | Prefer 3 PM afternoon                |  |  |  |  |  |
|                       |                                      |  |  |  |  |  |
|                       | <b>I</b>                             |  |  |  |  |  |

16. At this point, either close or hit the **Back** button at the top of the Request Inspection area.

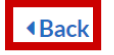

Request Inspections (1)

17. Hitting the **Back** button returns you to the Permit dashboard screen. At this time, the Inspection you requested is no longer in the **Available Action** section and is now in Workflow, colored **Blue**, and says **Requested**.

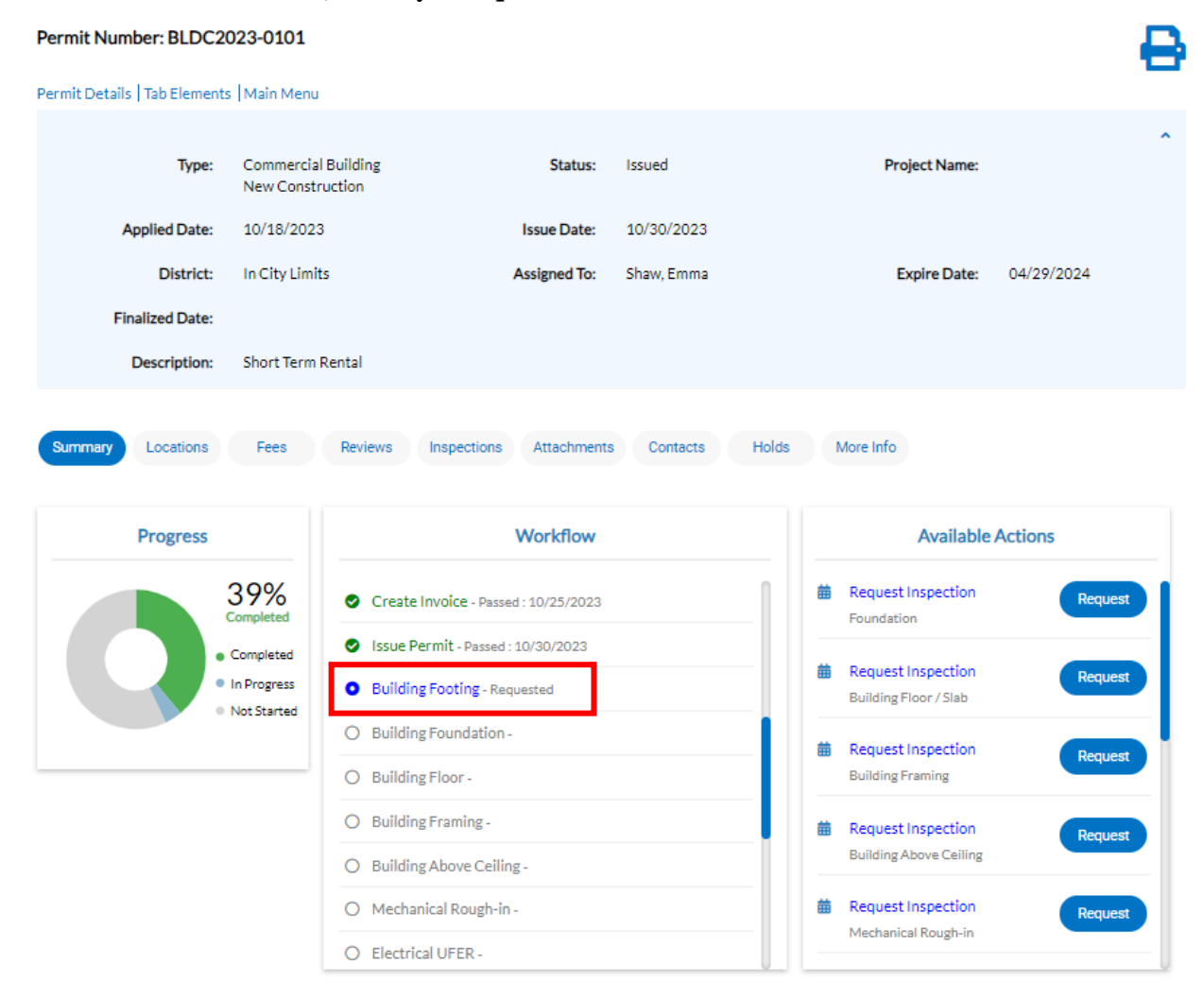

18. After requesting the inspection, an auto-generated email is sent to the permitting department notifying them of the requested inspection. Please do not request next-day inspections through the portal. Call the office if you need an inspection within 24 hours. Once the email is received, the office will call you to confirm the dates and verify the inspections. Once the inspection is scheduled, the inspection status will be updated in the portal. If you have not received a phone call from the permitting office to confirm your inspection, call the Fire Prevention Division which handles construction at 270-444-8527.

## **End of How-To Document**